# GDS-300/200 シリーズ バージョンアップ(Ver1.14)のお知らせ

GDS-300/200シリーズのオシロスコープ画面では Hold 機能により、パネルロック機能があ りましたが、拡張 DMM アプリケーションにはパネルロックの機能は存在しませんでした。 今回バージョンアップでは拡張 DMM アプリケーションにパネルロック機能などを追加いたし ます。

## 拡張 DMM アプリケーションに追加された機能について

#### ・パネルロック機能

間違ってパネルを触るなどの不用意な操作よる設定変更を回避するために、パネル ロック機能を追加しました。

# ·画面保存機能

拡張 DMM アプリケーション動作時の画面を保存する機能を追加しました。

## 追加機能の操作

モード選択ダイアルの中央にカメラ/ロックのアイコンのアイコンを用意しました。アイコンを長押しするとアイコンの上側にカメラとロックのボタンが表示されます。

- ・カメラのボタンにドラッグ&ドロップを行うと表示画面をディスクに保存します。
- ・ロックのボタンにドラッグ&ドロップを行うと、カメラ/ロックアイコンがオレンジのロックアイコンになりパネルロックとなります。
- ・パネルロックの解除はブザーが鳴るまでロックアイコンを長押し(約3秒)してください。
- ・パネルロックは電源をオフしても解除されます。

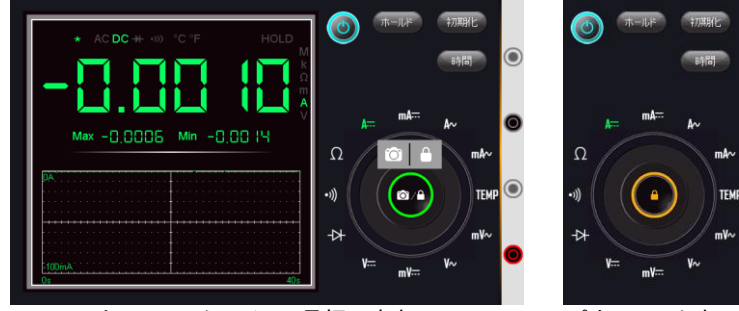

カメラ/ロックアイコン長押し時表示

パネルロック表示

ファームウエアのバージョンアップの方法は以下の通りとなります。。

- ユーテリティメニューで USB デバイスポートを HDD にして PC に接続します。
- 2. 本器のルートディレクトリに新しいファームウエア (gds200\_V114.upg)を PC からコピーします。
- ユーテリティメニューで USB デバイスポートを通信 にします。
- ファイルマネージャーでルートディレクトリにある新 しいファームウエアをタップします。
- ポップアップで更新メッセージが出ますのでOKをタップしてください。更新が行われますので電源がオフにならないようにしてください。内部バッテリーで動作している場合は AC アダプタをつないでください。
- 6. 完了の表示が出ますので、電源を再投入してください。